## **ETAPES A REALISER**

Les étapes 1-2 et 3 sont à faire si possible sur un poste informatique et non pas sur téléphone

## 1 – Activez votre compte EDUCONNECT

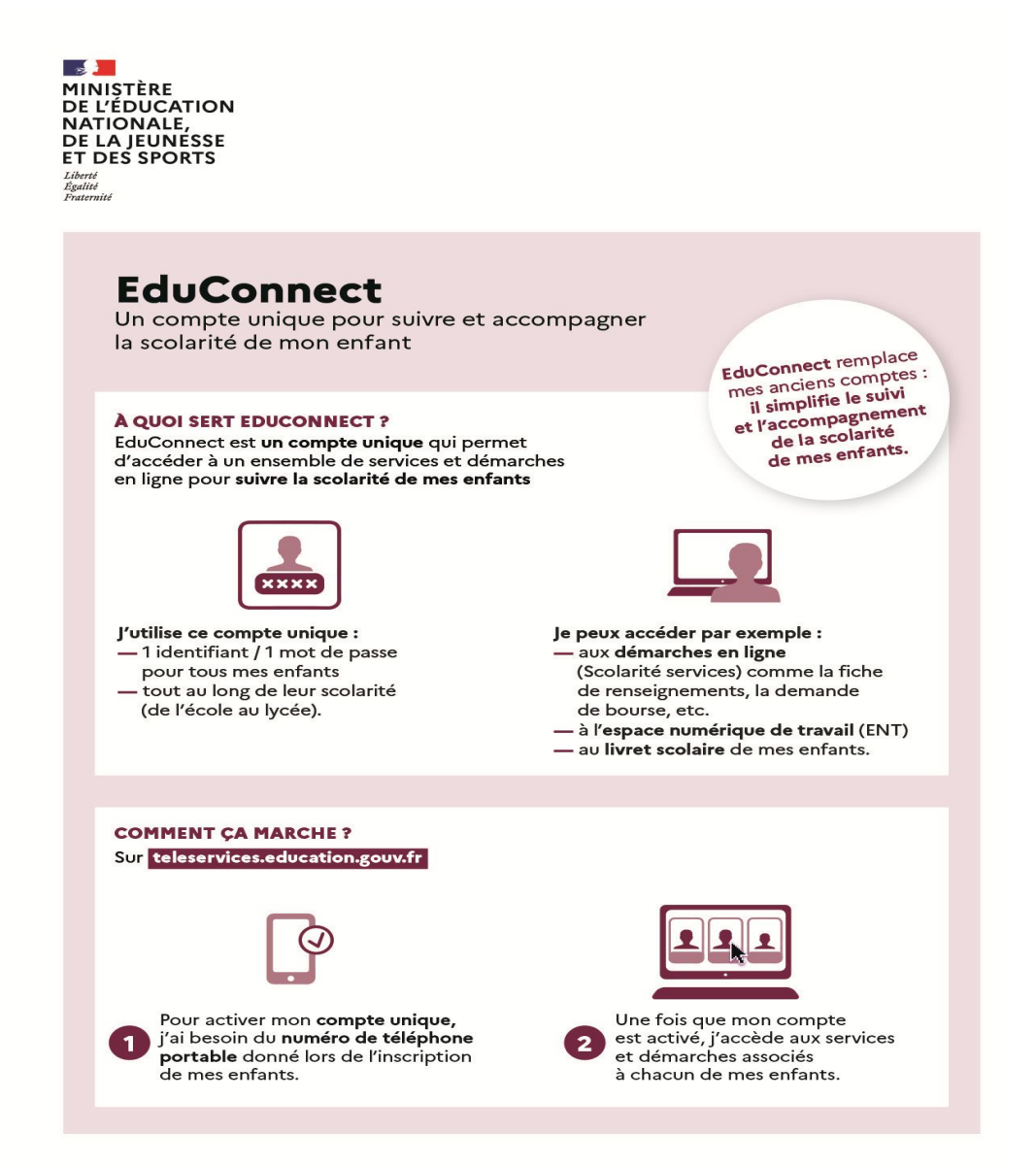

## 2- Accédez à l'ENT à l'adresse suivante : https://brassens-isere.ent.auvergnerhonealpes.fr/

Avec les codes educonnect dont le mot de passe a été personnalisé Cochez la case "Elève ou parent "

| Vous voulez vo | us connecter à l'ENT | en tant que : |    |
|----------------|----------------------|---------------|----|
| • Elève o      | u parent             |               |    |
| ⊖ Enseig       | nement agricole      | 5             |    |
| + Enseign      | ant                  |               |    |
| + Personr      | el non enseign       | ant           |    |
| + Personr      | els de collectiv     | ité           |    |
| OAutres        | comptes et invi      | ités          |    |
|                |                      |               | Va |

# Sélectionner votre profil :

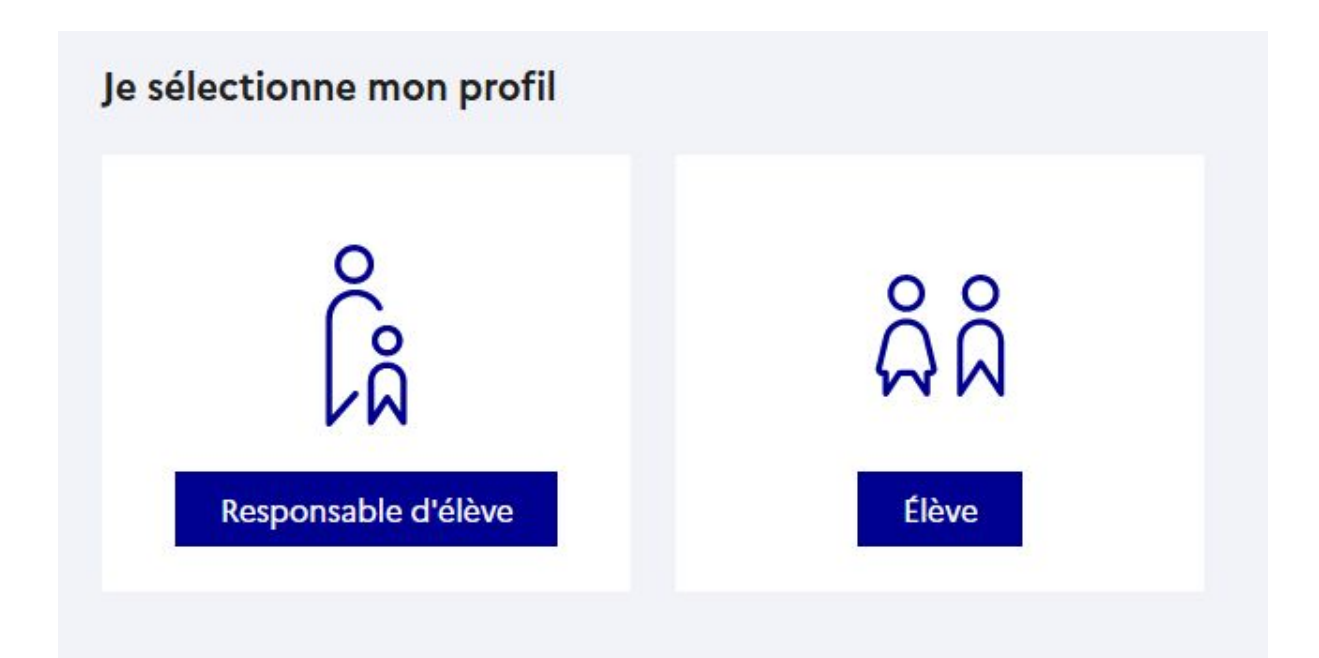

#### Vous devez valider la charte informatique

Puis cliquez en haut à droite sur « mes accès », sélectionner «Collège Georges Brassens »

|               |                          | Mes accès 🔻 | <b>i</b> | (?) A |
|---------------|--------------------------|-------------|----------|-------|
| Blogs & Forum | Collège Georges Brassens |             |          |       |
|               | Département de l'Isère   |             |          |       |
|               | Académie de Grenoble     |             |          |       |
|               | Partenaires              |             |          |       |
|               |                          |             |          |       |

**3 - Accédez à pronote** en allant dans la rubrique "pronote emplois du temps 2023-2024 »

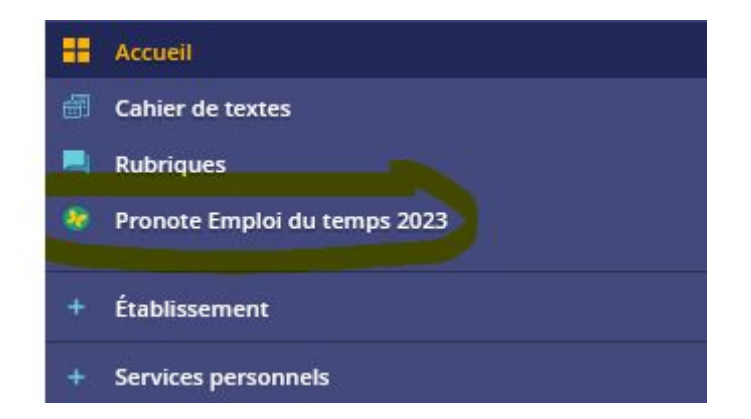